# NovoSPT User's Manual (Novo Tech Software Ltd.)

# **Table of Contents**

| 1. Introduction                         | 3  |
|-----------------------------------------|----|
| 2. References                           | 4  |
| 3. Formulas                             | 8  |
| 4. License Agreement                    | 9  |
| 5. Contents                             | 11 |
| 5.1 Getting Started                     | 11 |
| 5.2 Data Entry                          | 12 |
| 5.3 Changing Units System               | 15 |
| 5.4 Toolbar & Menu                      | 15 |
| 5.5 Using Help                          | 15 |
| 5.6 Results                             | 16 |
| 5.6.1 Soil Type Filtering               | 16 |
| 5.6.2 Correlated results                | 17 |
| 5.6.3 Statistical report                |    |
| 5.6.4 Correlation with depth            | 19 |
| 5.7 Import / Export                     | 20 |
| 5.7.1 Import from text file             | 20 |
| 5.7.2 SmartSync (gINT, GeoSystem, GAEA) | 21 |
| 5.7.3 Exporting Tables and Graphs       | 22 |
| 5.7.4 Graph Presentation Tool           | 23 |
| 5.8 Tools                               | 24 |
| 5.8.1 Wildcat Penetrometer Module       | 24 |
| 5.8.2 DCP Module                        | 25 |
| 5.8.3 Bearing Capacity                  | 27 |
| 5.8.4 Preferences                       | 28 |
| 5.8.5 Reporting                         | 29 |
| 6. Online                               | 31 |
| 6.1 Novo Tech Software website          |    |
| 6.2 Our other programs                  | 31 |
| 6.3 Updates                             | 31 |
| 6.4 Contact us                          | 31 |

# **1. Introduction**

| Software :         | ■NovoSPT                                                                |
|--------------------|-------------------------------------------------------------------------|
| Release Date:      | September 2009                                                          |
| Licensing Model :  | License File, On-demand                                                 |
| Production Team :  | Design and Programming: Alireza Afkhami (M.A.Sc, M.C.P, I.C.D.L, P.Eng) |
| Similar Programs : | NovoFormula, NovoSPT iPhone/iPad App                                    |
| Updates :          | click to open                                                           |
| Disclaimer :       | <u>click to read</u> (See 4.)                                           |

NovoSPT is a computer program for interpretation of Standard Penetration Test (SPT/ DCPT) and correlating blow counts (N) to soil properties based on more than 300 formulas. It is gINT, Excel and Microsoft Access database compatible and provides several reporting and additional features. Please keep your software up-to-date by visiting the program's <u>web page</u>.

Although all efforts have been undertaken to ensure that this software is of the highest possible quality and that the results obtained are correct, the authors do not warrant the functions contained in the program will meet your requirements or that the operation of the program will be uninterrupted or error-free. The authors are not responsible and assume no liability for any results or any use made thereof, nor for any damages or litigation that may result from the use of the software for any purpose. All results to be verified independently by user.

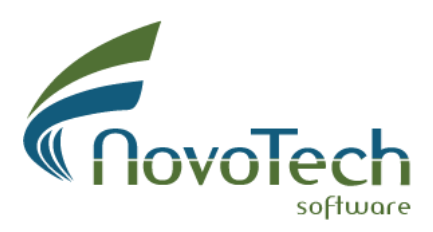

# 2. References

1- Foundation analysis and design (5th edition)

Joseph E. Bowles

2- Reliability of shallow foundation design using the standard penetration test

D.P. Zekkos, J.D. Bray, A. Der kiureghian

3- A short course in foundation engineering

N.E. Simons, Bruce keith Menzies

4- Empirical correlation between penetration resistance and internal friction angle of sandy soils Munenori Hatanaka, Akihiko Uchida

5- Correlations of soil properties

Michael Carter, Stephen P. Bently

6- Analysis of spread footing foundations as a highway bridge alternative

Jill L. Meranda, Teruhisa Masada, Dennis Irwin, November 2005

7- Correlation of SPT to strength and modulus of elasticity of cohesive soils

L. Behpoor, A. Ghahramani

8- Piling Engineering

Ken Fleming, Austin Weltman, Keith Elson, Mark Randolph

9- Subsurface Investigation and Interpretation of Test Results for Foundation Design in Soft Clay Gue See Sew, Tan Yean Chin

10- Foundation Design Codes and Soil Investigation in View of International Harmonization and Performance Based Design

Y. Honjo

11- Geotechnical engineering

V. N. S. Murthy

12- Analysis of Bearing Capacity-Driven Pile

Syaiful Ashari

13- Correlations between shear wave velocity and in-situ penetration test results Recep Ivisan

14- Pile foundations in engineering practice

Shamsher Prakash, Hari D. Sharma

15- BPT-SPT correlations for evaluation of liquefaction resistance in gravely soils Alex Sy, R.G. Campanella, Raymond A. Stewart

16- Earthquake Engineering: Proceedings of the 11th European conference, Paris, France P. Bisch

17- Canadian Foundation Engineering Manual

4th Edition, 2006

18- Energy measurements and correlations of the standard penetration test (SPT) and the Becker penetration test (BPT)

Alexander Sy, University of British Columbia (UBC), October 1993

19- Relating Ka and Ks to SPT blow count and to CPT tip resistance for use in evaluating liquefaction potential

I.M. Idriss, R.W. Boulanger

20- Correlation between penetration resistance and relative density of sandy soils

M. Cubrinovski, K. Ishihara

21- Foundation engineering (2<sup>nd</sup> edition, 1974)

Peck, Hanson, Thornburn

22- Manual on estimating soil properties for foundation design

F.H. Kulhawy and P.W. Mayne, Cornell university, Ithaca, New York, 1990

23- Geotechnical engineering

S.J. Spigolon

24- Soft ground improvement

D. T. Bergado

25- Theory and practice of foundation design

N. N. Som, S. C. Das

26- A Portable Dynamic Penetrometer for Geotechnical Investigations J. Fred Triggs, Paul D. Simpson 27- Soil mechanics in engineering practice Karl Terzaghi, Ralph B. Peck, Gholamreza Mesri 28- A few comments on pile design Yves Robert 29- Evaluation of modulus of subgrade reaction (Ks) in gravely soils based on standard penetration test (SPT) R. Ziaie Moayed, S.A. Naeini 30- Use of SPT Blow Counts to Estimate Shear Strength Properties of Soils: Energy Balance Approach Hiroshan Hettiarachchi, Timothy Brown 31- Statistical correlations between seismic wave velocities and SPT blow counts and the relative density of soils Emin U. Ulugergerli, Osman Uyanik 32- Mathematical Correlations Between The Effective Diameter Of Soil And Other Properties Muayed M. Ismail 33- Engineering correlations for soils in Taipei Z.Z Moh, C.T Chin, C.J Lin and S.M Woo 34- Geotechnical Engineering Renato Lancellotta 35- Dynamic Properties of Fine Grained Soils in South of Tehran Mohammad Kazem Jafari, Ali Shafiee, and Arash Razmkhah 36- Relationship Between S-Wave Velocities And Geotechnical Properties of Alluvial Sediments Tomio INAZAKI, Public Works Research Institute, Tsukuba, JAPAN 37- Site response analyses based on site specific soil properties using geotechnical and geophysical tests Anbazhagan P, Sitharam T.G, Divya C 38- Foundation engineering handbook Hsai-Yang Fang كاربرد آزمايش نفوذ استاندارد درمسائل استاتيكي در مهندسي ژئوتكنيك ارزيابي -39 Nader Hatef, Amin Keshavarz 40- Geotechnical earthquake engineering Lkuo Towhata 41- Foundation engineering P.C. Varghese 42- Earthquake geotechnical engineering Kvriazis D. Pitilakis 43- Mapping of average shear wave velocity for Bangalore region : a case study Anbazhagan, Sitharam 44- Piling engineering (3rd edition) Ken Fleming, Austin Weltman, Mark Randolph and Keith Elson 45- Assessment of shear strength for design purposes Thomas L. Brandon, Massimiliano Rolandi 46- The foundation engineering handbook Manjriker Gunarantne 47- In-situ testing in geotechnics: the main tests Fernando Schnaid 48- NEHRP guidelines for the seismic rehabilitation of buildings Federal Emergency Management Agency, FEMA 273, October 1997 49- Correlación entre el Valor N del Ensayo de Penetración Estándar y Velocidad de Ondas de Corte para Arcillas en Bogotá - Colombia Andrés José Alfaro Castillo, June 2007 50- Seismic Microzonation of Bangalore Anbazhagan P, Sitharam T.G, Divya C

51- A comparison of pile performance base on static formulas and dynamic load test

Muhd Harris BIN Ramli (Universiti Teknologi Malaysia)

52- Research report: standard penetration test (SPT) correction

M. Sherif Aggour, W. Rose Radding

53- NCEER Workshop Report (1997)

54- Engineering and Design: Bearing Capacity of Soils

U.S. Army Corps of Engineers

55- Geotechnical Engineering Circular No. 5 (Evaluation of Soil and Rock Properties) Federal Highway Administration (FHWA)

56- Experience of Suspension P-S Logging Method and Empirical Formula of Shear Wave Velocities in Taiwan

Ming-Hung Chen, Kuo-Liang Wen, Chin-Hsiung Loh, Robert L. Nigbor

57- Statistical correlations of shear wave velocity and penetration resistance for soils Unal Dikmen (Earthquake Research Center, Ankara University, Turkey)

58- The relation of shear wave velocity and SPT for soils in Iran (11th European Conference on Earthquake Engineering Paris, France)

Baziar, M., Fallah, H., Razeghi, H. R. and Khorasani, M. M.

59- Relationship between the standard penetration test and the pressuremeter test on sandy silty clays (a case study from Denizli, Turkey)

S. Yagiz, E. Akyol, G. Sen

60- Correlation of standard penetration test and pressuremeter data (a case study from Istanbul, Turkey)

I. Bozbey, E. Togrol

61- Pressuremeter method for foundation design in Hong Kong

Y.C. Chiang, Y.M. Ho

62- Estimation of cyclic strength of sand from self-boring pressuremeter tests

D. Roy, J. Hughes and R.G. Campanella

63- Use of SPT Blow Counts to Estimate Shear Strength Properties of Soils: Energy Balance Approach

Hiroshan Hettiarachchi and Timothy Brown

64- Evaluation of geotechnical property variability

Kok-Kwang Phoon and Fred H. Kulhawy

65- Cone penetration testing in geotechnical practice

T. Lunne and P. K. Robertson

66- "Closure: Settlement of Spread Footings on Sand," Journal of the Soil Mechanics and Foundations Division

D'Appolonia, E. D., and Brissette, R. F. 1970

67- Potential application of dynamic and static cone penetrometers in MDOT pavement design and construction

Farshad Amini, Jackson State University, 2003

68- Relationship between Low Strain Shear Modulus and Standard Penetration Test N Values P. Anbazhagan, T. G. Sitharam, 2010

69- Site Characterization – Guidelines for Estimating Vs Based on In-Situ Tests Soil Interactions Laboratory UCDavis, 2007

70- Shear Wave Velocity as Function of SPT Penetration Resistance and Vertical Effective Stress at California Bridge Sites

Naresh Bellana (Masters degree thesis), University of California (Los Angeles)

71- Empirical correlations of shear wave velocity (Vs) and penetration resistance (SPT-N) for different soils in an earthquake-prone area (Erbaa-Turkey)

Muge K. Akin, Steven L. Kramer, Tamer Topal

72- SPT Capability to Estimate Undrained Shear Strength of Fine-Grained Soils of Tehran, Iran Farzad Nassaji, Behzad Kalantari

73- Development of Empirical Correlation Between Shear Wave Velocity And Standard Penetration Resistance In Soils Of Chennai City

Uma Maheswari, Boominathan and Dodagoudar

for an up-to-date list of references please visit this page

# 3. Formulas

For updated and complete list of methods and formulas used in NovoSPT for correlation of soil properties based on SPT blow counts, please see <u>this page</u>

# 4. License Agreement

PLEASE READ THIS END USER LICENSE AGREEMENT ("EULA") CAREFULLY BEFORE DOWNLOADING OR USING THE SOFTWARE. BY DOWNLOADING THE SOFTWARE, OR USING THE SOFTWARE, YOU ARE CONSENTING TO BE BOUND BY THIS AGREEMENT. IF YOU DO NOT AGREE TO ALL OF THE TERMS OF THIS AGREEMENT DO NOT DOWNLOAD AND/OR USE THE SOFTWARE.

The Product is Copyright © 2009 "NOVO TECH SOFTWARE". You may use it and distribute it according to this following License Agreement. If you do not agree with these terms, please remove the Product from your system. By incorporating the Product in your work or distributing the Product to others you implicitly agree to these license terms.

#### 1. DEFINITIONS

1.1. "NovoSPT" or "Software" refers to "NOVO TECH SOFTWARE"'s program, in each case, supplied by "NOVO TECH SOFTWARE" herewith, and corresponding documentation, associated media, and online or electronic documentation.

1.2. "Trial Version" means a free version of the Software for personal use only, so identified, to be used in one computer only and for a period of 14 days. The Trial Version is fully functional with no restrictions compared to the registered version.

1.3. "Registered Version" means a version which has been bought from "NOVO TECH SOFTWARE".

#### 2. LIMITATION OF LIABILITY

Although all efforts have been undertaken to ensure that this software is of the highest possible quality and that the results obtained are correct, the authors do not warrant the functions contained in the program will meet your requirements or that the operation of the program will be uninterrupted or error-free. The authors are not responsible and assume no liability for any results or any use made thereof, nor for any damages or litigation that may result from the use of the software for any purpose. All results to be verified independently by user.

In no event shall "NOVO TECH SOFTWARE" be liable for any damages (including, without limitation, lost profits, business interruption, or lost information) rising out of 'Authorized Users' use of or inability to use the NovoSPT, even if "NOVO TECH SOFTWARE" has been advised of the possibility of such damages. In no event will "NOVO TECH SOFTWARE" be liable for loss of data or for indirect, special, incidental, consequential (including lost profit), or other damages based in contract, tort or otherwise. "NOVO TECH SOFTWARE" shall have no liability with respect to the content of the NovoSPT or any part thereof, including but not limited to errors or omissions contained therein, libel, infringements of rights of publicity, privacy, trademark rights, business interruption, personal injury, loss of privacy, moral rights or the disclosure of confidential information.

#### 3. FOR NovoSPT TRIAL VERSION

(a) The NovoSPT Trial version may be freely distributed, with exceptions noted below, provided the distribution package is not modified in ANY WAY.

(b) The NovoSPT Trial version may not be distributed inside of any other software package without written permission of "NOVO TECH SOFTWARE".

(c) The NovoSPT Trial version allows the user to publish its work according to the license agreement, but nor "NOVO TECH SOFTWARE" nor any member of the company can be held liable for the content or accuracy of the publication.

(d) You may use the accompanying Product free of charge for a period of 14 days for the sole purpose of evaluating the Product. If, after this period, you wish to continue using this Product, you are required to purchase it. In other case, you are required to remove this Product, in its entirety, from all computers on which it is installed.

(e) You shall not use, copy, rent, lease, sell, modify, decompile, disassemble, otherwise reverse engineer, or transfer the Product except as provided in this Agreement. Any such unauthorized use shall result in immediate and automatic termination of this Agreement.

### 4. FOR NovoSPT REGISTERED VERSION

(a) You may install and use the Software on a single computer; OR install and store the Software on a storage device, such as a network server, used only to install the Software on your other computers over an internal network, provided you have a license for each separate computer on which the Software is installed and run. A license for the Software may not be shared, installed or used concurrently on different computers.

- (b) The NovoSPT Registered version allows the registered user to publish its work according to the license agreement, but nor "NOVO TECH SOFTWARE" nor any member of the company can be held liable for the content or accuracy of the publication.
  - (c) The NovoSPT Registered version guaranties to the registered user free updates for a whole version cycle and for 12 (twelve) months.
- (d) You shall not use, copy, rent, lease, sell, modify, decompile, disassemble, otherwise reverse engineer, or transfer the Product except as provided in this Agreement. Any such unauthorized use shall result in immediate and automatic termination of this Agreement.
- (e) Once purchased, the Software may not be return to "NOVO TECH SOFTWARE". The price paid for the Software is not refundable.
- (f) The NovoSPT license is issued for one computer based on the Hardware ID provided by user. Each transfer of license to another computer, if approved by NOVO TECH SOFTWARE, will be subject to 20 percent charge based on latest NovoSPT price.

### 5. TERMS

This license is effective until terminated. You may terminate it by destroying the program, the documentation and copies thereof. This license will also terminate if you fail to comply with any terms or conditions of this agreement. You agree upon such termination to destroy all copies of the program and of the documentation, or return them to the author.

# 6. OTHER RIGHTS AND RESTRICTIONS

All other rights and restrictions not specifically granted in this license are reserved by "NOVO TECH SOFTWARE". If you have any questions regarding this agreement, please write to <u>support@NovoTechSoftware.com</u>

# YOU ACKNOWLEDGE THAT YOU HAVE READ THIS AGREEMENT, UNDERSTAND IT AND AGREE TO BE BOUND BY ITS TERMS AND CONDITIONS.

# **5.** Contents

# 5.1 Getting Started ...

When starting a new analysis with NovoSPT, the following steps are recommended:

**Step 1:** enter input data for the size of the shallow and pile foundations, enter groundwater conditions and choose SPT correction methods (<u>see more here</u>(See 5.2)).

**Step 2:** enter subsurface soil layers and SPT blow counts in the corresponding tables, as shown below. Notice the plots on the right -hand side of the page are updated as you enter data (<u>see more here</u>(See 5.2)).

**Step 3:** when data entry is over, click on the depth row in the 'SPT Blow Counts' table to choose the depth in which youneed the correlations. Then click on 'Correlate Soil Parameters' button to see the correlated soil properties (see more here(See 5.6.2)).

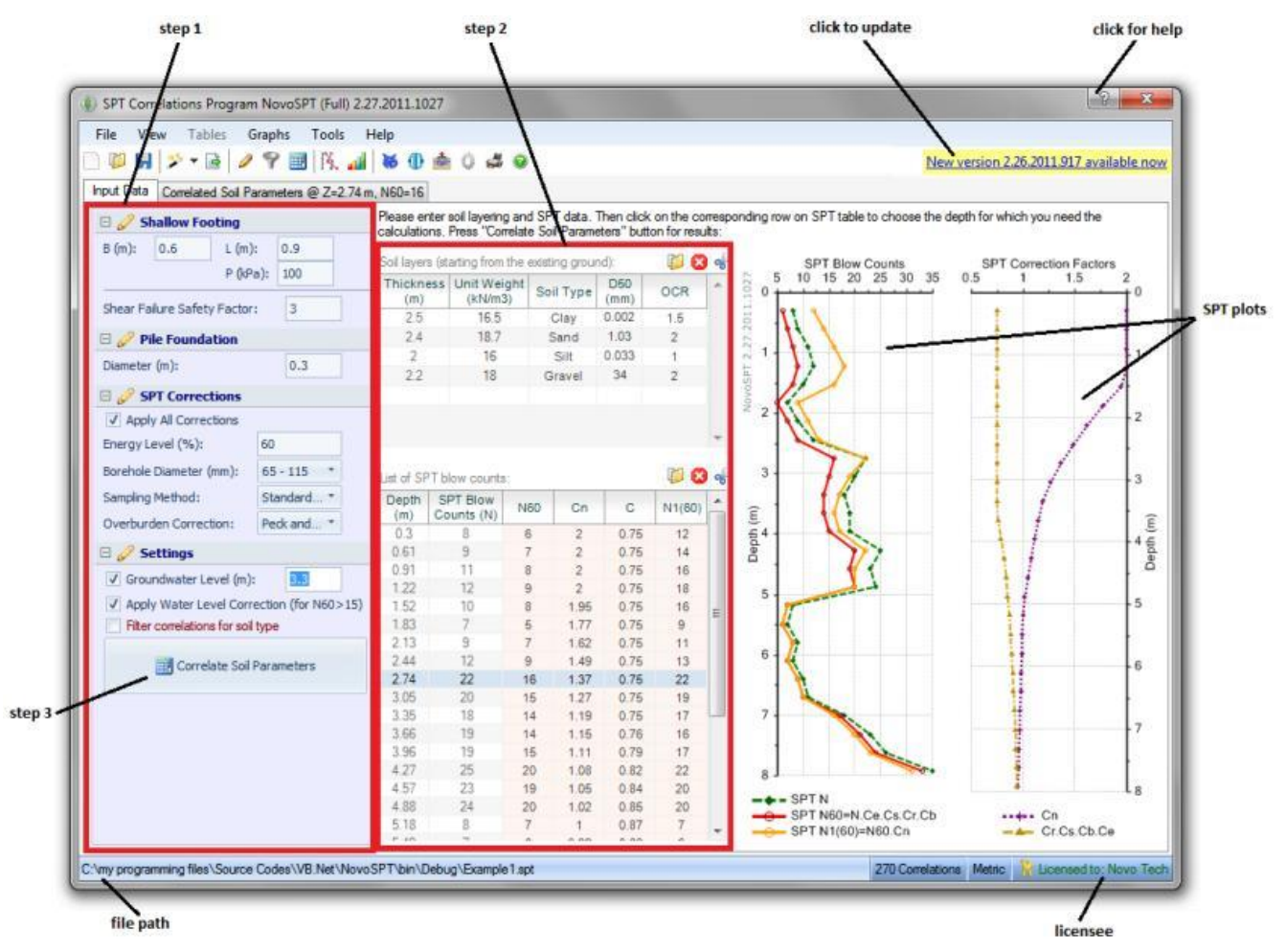

please note that:

- by <u>clicking on any chart</u>(See 5.7.4) you will have access to several options for printing and exporting the chart
- ? sign at the top-right corner of each page, opens up the corresponding help page

- analysis files are saved with .SPT extension and the complete file path is shown at the bottom of the page
- if an update of the software is available, click on the yellow link at the top-right corner of the page to open the webpage

# **5.2 Data Entry**

All data entry in NovoSPT is performed in **Input Data** tab. This data can be categorized into the following groups:

Shallow Footing: This data is used for calculating bearing capacity of shallow footings based on shear failure or settlement criteria (based on method). Footing size and load as well as safety factor against shear failure should be specified. Please notice that depth of footing (Df) is considered to be the depth (Z) selected by user on SPT table.

> »Results are presented in "<u>Correlated Soil Properties</u>(See 5.6.2)" tab when "Bearing capacity of footings on sand (qa)" items is selected from the list.

Pile Foundation: Diameter of the pile should be specified in order to estimate the friction and end bearing of the piles based on SPT blow counts. Please notice that pile length is considered to be the depth (Z) selected by user on SPT table.

»Results are presented in "<u>Correlated Soil Properties</u>(See 5.6.2)" tab when "Bearing capacity of piles" items is selected from the list.

- SPT Corrections: The following corrections should be applied on SPT number (N) to obtain  $N_{60}$  and  $N1_{(60)}$  numbers:
  - Energy level: this will adjust the SPT equipment energy to standard 60% energy. This correction factor is named **Ce** in NovoSPT.
  - Borehole diameter: size of the borehole affects the SPT blow counts. This correction factor is named **Cb** in NovoSPT.
  - Sampling method: some SPT samplers have a liner. This will affect the SPT blow counts and its correction factor is called **Cs** in NovoSPT.
  - Rod length: this correction factor is called **Cr** and depends on length of SPT rods which is approximately equal to the depth of the test. The following formula proposed by Dr. Cetin is used in NovoSPT:

$$C_R = \frac{1}{0.989860781 + \frac{4.31663223}{z^2}} \quad for \quad z \ge 3$$

• Overburden stress: this corrections is usually called as "depth correction factor" or **Cn** and depends on overburden stress due to soil, at the test depth.

Please choose your favorite method for each correction factor. The following formula is used to calculate the correction factors at each

depth:

C=Ce.Cb.Cs.Cr  $N_{60}$ =C.N  $N1_{(60)}$ =Cn.N<sub>60</sub>

All the above-mentioned factors as well as  $N_{60}$  and  $N1_{\rm (60)}$  are plotted versus depth and presented on screen.

»Results for Cn corrections are presented in "<u>Correlated Soil</u> <u>Properties</u>(See 5.6.2)" tab when "Overburden correction factor (cn)" items is selected from the list.

Settings: The groundwater level affects the calculation of effective overburden stress ( $\sigma'_v$ ) used in the correlations. In addition, user can choose to apply the water level correction on SPT blow counts, as proposed by Terzaghi. This correction is recommended for N $\geq$ 15 in silty sands:

 $N_{cor} = 15 + 0.5(N_{60} - 15)$ 

Another important point when using the correlations is 'applicability' of each correlation to soil type. For example if at depth of 3.4 meters where correlations are required, the soil type is generally "clay", a shear wave velocity correlation which is derived in "sand" would not be reliable and can provide somewhat wrong values. Some other soil parameters such as undrained shear strength are even meaningless for "sand" and "gravel" soil types. To filter the correlations based on each layer's soil type, click on "Show only applicable correlations". To read more details about this new feature, <u>please read this page</u>(See 5.6.1).

»Please notice that NovoSPT can provide correlations, either at a specific depth or along depth of the borehole(See 5.6.4). All correlations regarding a specific depth are presented in "<u>Correlated</u> <u>Soil Properties</u>(See 5.6.2)" tab and user should specify the depth at which, correlations are to be calculated. To do this, please click on the desired depth at SPT data table and notice to the change in Depth and N60 fields on bottom-left of the page.

Soil Layers: This data is used to calculate the effective and total overburden stress at each depth where correlations are required. Please pick the soil type for each layer from the dropdown list (clay/silt/sand/gravel) and avoid details descriptions such as "sandy clay with gravel", etc. This soil type is used by NovoSPT when correlations are to be filtered based on soil type(See 5.6.1).

Some SPT correlations depend on OCR and  $D_{50}$  of the soil. These parameters should be specified for each soil layer.

This data can be entered manually or maybe imported <u>from a text</u> file(See 5.7.1) or <u>from gINT database</u>(See 5.7.2).

SPT data:In this table please enter raw data gathered from SPT test. The first two columns of this table include depth and SPT blow counts (N) and the other columns are automatically calculated during data entry. While this data is being entered, SPT plots are updated and present both SPT blow counts and correction factors along depth of borehole.

»This data can be entered manually or maybe imported from a text

#### file(See 5.7.1) or from gINT database(See 5.7.2).

Note: Never enter zero for a SPT test depth; it may lead to calculation errors (because of dependency of most overburden pressure corrections to  $\sigma_v$  which will be zero at Z=0).

#### Clearing tables data

For clearing all data entered in a table, simply press subtraction on top-right side of the table.

#### Shallow footings bearing capacity and settlement

If you want to estimate the bearing pressure and settlement of foundation based on SPT blow counts, enter corresponding data. For most of these calculations, average of  $N_{60}$  or  $N1(_{60})$  should be calculated for a depth ranging from 0.5B to 2B underneath the footing. So make sure that you have entered enough data within this depth range. You may also click on  $\Box$  Tools  $\bullet$  Bearing Capacity Analysis menu to use NovoSPT's comprehensive analyses tool.

B: Footing width

L: Footing Length

Df: Depth of embedment for the footing (will be equal to the depth selected by user - see below)

P: Stress below the footing

#### SPT graph

Once you enter SPT versus depth data, and press Correlate Soil Parameters button, SPT graph is updated and un-corrected as well as corrected SPT numbers are plotted versus depth. Another graph shows the variation of SPT correction factors against depth. Click on each graph to zoom, print or export to other formats.

#### IMPORTANT

#### How can I choose the depth in which I need the correlations?

When data entry is finished, simply click on the row in the SPT table at which depth you need the correlations. Notice that corresponding depth and SPT data is updates on the 'Correlated Soil Parameters' tab (see Figure below). For example, the following screenshot shows that N60=8 at Z=1.52m is chosen and once user clicks on  $\bigcirc$  Correlate Soil Parameters, all correlations will be provided for this depth (read more about filtering correlations(See 5.6.1)).

In this example, for shallow footing bearing capacity analysis Df=1.52m and for pile bearing capacity pile length=1.52m will be considered.

NovoSPT User's Manual (Novo Tech Software Ltd.)

| File       View       Tables       Graphs       Tools       Help         Image: State of the state of the stat | K<br>F<br>c | Image: A state of the state of the state | ۞ 🚅 ❷<br>soil layering ar<br>Press "Correla | nd SPT dal<br>te Soil Par | ta. Then cl<br>ameters'' b | ick on the c<br>utton for res | orresponding row o<br>sults: | on |
|----------------------------------------------------------------------------------------------------|-------------|----------------------------------------------------------------------------------------------------|---------------------------------------------|---------------------------|----------------------------|-------------------------------|------------------------------|----|
| Bon                                                                                                    |             | N values fr                                                                                                    | rom SPT in-situ                             | tests:<br>NGO             | Cn                         | C                             | 3                            |    |
| Overburden Correction: Peck and *                                                                                                    |             | 0.3                                                                                                    | 8                                           | 6                         | 2                          | 0.75                          | E CA                         | 4  |
| 🗆 🥜 Settings                                                                                                    | 1           | 0.61                                                                                                    | 9                                           | 7                         | 2                          | 0.75                          | ept                          |    |
| ✓ Groundwater Level (m): 3.3                                                                                                    | 1           | 0.91                                                                                                    | 11                                          | 8                         | 2                          | 0.75                          | <u> </u>                     |    |
|                                                                                                    |             | 122                                                                                                    | 12                                          | 9                         | 2                          | 0.75                          |                              |    |
| Apply Water Level Correction (for N60>15)                                                                                                    |             | 1.52                                                                                                    | 10                                          | 8                         | 1.95                       | 0.75                          | - ° -                        | -  |
| Filter correlations for soil type                                                                                                    |             | 1.83                                                                                                    | /                                           | 5                         | 1.77                       | 0.75                          |                              |    |
|                                                                                                    |             | 2.13                                                                                                    | 9                                           | 7                         | 1.62                       | 0.75                          | ¥                            |    |
| 🚟 Correlate Soil Parameters                                                                                                    |             | 2.44                                                                                                    | 12                                          | 9                         | 1.49                       | 0.75                          | 6 - 4                        |    |
|                                                                                                    |             | 2.74                                                                                                    | 22                                          | 16                        | 1.37                       | 0.75                          |                              |    |
|                                                                                                    |             | 3.05                                                                                                    | 20                                          | 15                        | 1.27                       | 0.75                          | L 1 🐛                        |    |

# **5.3 Changing Units System**

NovoSPT supports both Metric and Imperial units. To switch between units system, please use STools > Preferences menu and click on User Interface tab.

You should restart the program for the new units system to take effect.

### 5.4 Toolbar & Menu

Most of the commonly used commands in NovoSPT are placed in toolbars. For other commands use menu bar. In each form, to read the user manual (Help) content for that page, click on ? button on top-right corner of the page.

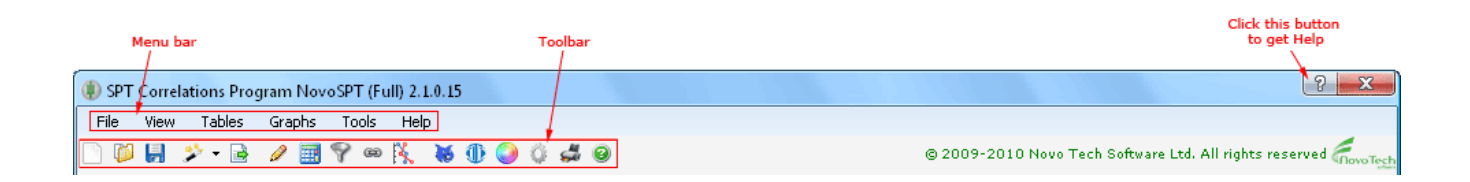

# 5.5 Using Help

#### Activating Help

Help button is placed at the top-right corner of all pages, as shown on this screenshot. In order to get the help content associated with the page,

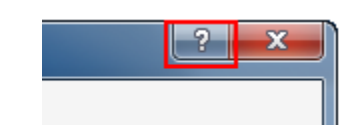

please click on this button.

#### How to Choose Help Language?

Most of our help files are available in both **English** and **Spanish** language. In order to choose your desired language please click on Help → Help Contents menu and choose your language from the list. Please notice that Help language could be different from the program <u>user-interface</u> <u>language</u>(See 5.8.4).

The entire help content is also available in PDF format and is presented through User Manuals menu as shown on the right.

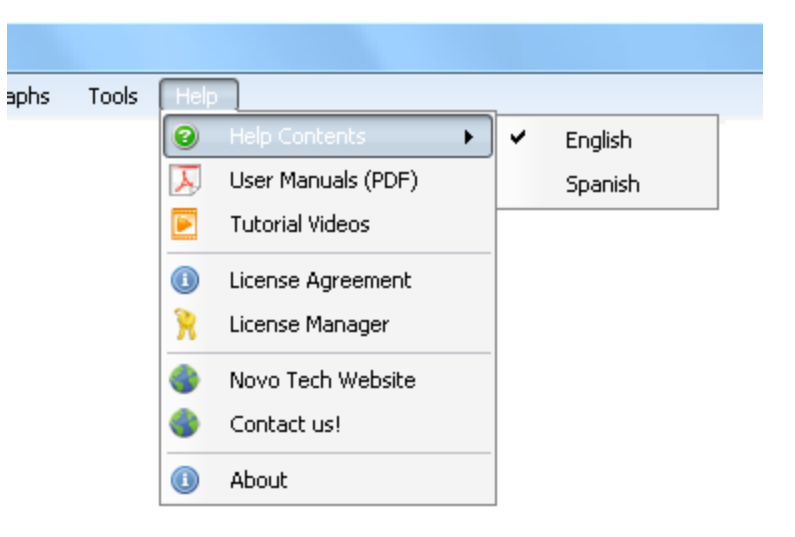

#### **5.6 Results**

#### **5.6.1 Soil Type Filtering**

This feature can be activated by selecting "Show only applicable correlations" checkbox on input tab. If this option is activated, the "button on toolbar will be highlighted.

Obviously, any SPT correlation is derived based on case studies or field test in specific soil types. Most of the SPT correlations are only valid for one or two soil types. In NovoSPT 2.1 and later, the applicable soil types are specified for each correlation, as it can be seen in the following screenshot:

| soil typ<br>is ac                                                                                          | e filter<br>tive                                     |                  |           |           |            |                                                    |
|----------------------------------------------------------------------------------------------------|------------------------------------------------------|------------------|-----------|-----------|------------|----------------------------------------------------|
|                                                                                                    |                                                      |                  | -         |           |            | -                                                  |
| 🗋 🚇 🐱 🎾 🖻 🥒                                                                                                | 🏹 🖽 📾 📝 📲                                            |                  | 0         | ) Q       | <b>5</b> 8 | 0                                                  |
| Input Data Correlated Soil Pro                                                                             | perties                                              |                  |           |           |            |                                                    |
| Following correlations are calc                                                                            | ulated for Z=1.83 m                                  | Effective        | e Stre:   | ss = 30   | .2 kPa     | 3                                                  |
|                                                                                                    |                                                      |                  |           |           |            |                                                    |
| NOU-, NI(OU) Salteria                                                                                      | sok allu bazalaa, 1505                               |                  |           |           |            |                                                    |
| Show all SPT correlations                                                                                  | for: Shear Wave Veloci                               | ity (Vs)         |           |           |            | ▼ K Depth Correlatio                               |
| Show all SPT correlations                                                                                  | for: Shear Wave Veloci                               | ity (Vs)<br>Clay | Silt      | Sand      | Grvl       | Depth Correlatio                                   |
| Show all SPT correlations<br>Shear Wave Velocity (Vs)<br>JRA, 1980                                         | for: Shear Wave Veloci<br>m/s                        | ity (Vs)<br>Clay | Silt      | Sand      | Grvl       | Depth Correlatio  Comments  for clays              |
| Show all SPT correlations<br>Shear Wave Velocity (Vs)<br>JRA, 1980<br>Ohba and Toriuma, 1970               | for: Shear Wave Veloci<br>m/s<br>171<br>138          | ity (Vs)<br>Clay | silt<br>V | Sand      | Grvl       | Depth Correlatio  Comments  for clays              |
| Show all SPT correlations<br>Shear Wave Velocity (Vs) (<br>JRA, 1980<br>Ohba and Toriuma, 1970<br>I lyisan | for: Shear Wave Veloci<br>m/s<br>171<br>138<br>C 118 | ity (Vs)<br>Clay | silt<br>✓ | Sand<br>V | Grvl<br>V  | Depth Correlatio  Comments for clays for all soils |

- Blue checkmark: valid for clay
- Purple checkmark: valid for silt
- Blue checkmark: valid for sand
- Blue checkmark: valid for gravel

Gray checkmark: the author has not clearly specified the soil types for this correlation. In this case NovoSPT assumes that the correlation would be applicable to all soil types

#### Why using the 'soil type filter'?

Although not applying the soil type filter, provides you with more correlations for a SPT blow count, it should be noted that not all of the correlations are valid for all soil types. For example, in a sand layer with a SPT blow counts of  $N_{60}=12$ , NovoSPT may provide a value for undrained shear strength (Su) at this depth if soil type filter is off (because you have asked the program not to check the soil type). But this is totally meaningless!!

You can prevent such confusion and simply concentrate on those correlations which are valid for the soil type at each depth. Since user has specified the soil layers in input form, it can easily filter the applicable correlations, during the calculations. If soil type filter is active, a funnel icon will be highlighted on toolbar and will be shown above the correlation grid.

#### 5.6.2 Correlated results

When data entry in NovoSPT is done, pressing Correlate Soil Parameters button will show the correlated results in "Correlated Soil Properties" tab. NovoSPT uses more than 250 correlation(See 3.) formulas to prepare these results. For each soil property (e.g. "Relative Density (Dr)"), all available correlations are summarized in a table describing Reference, value and comments regarding each formulae or correlation used. The following picture describes parts of the correlation grid:

NovoSPT User's Manual (Novo Tech Software Ltd.)

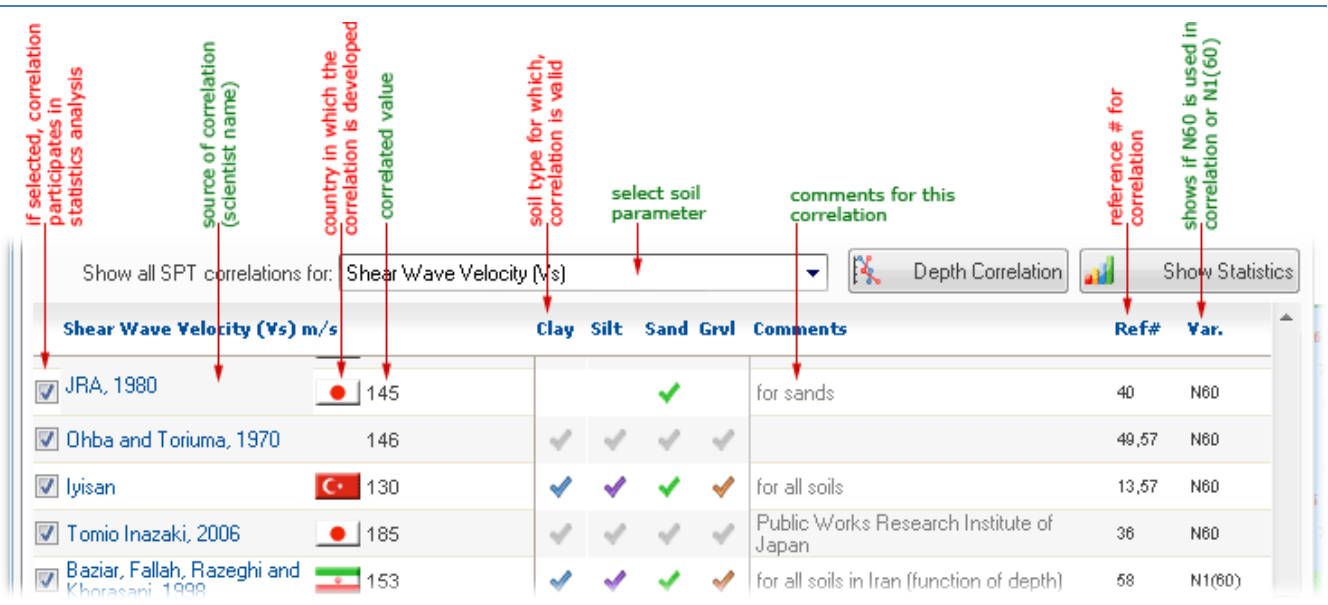

# Each method may be turn on/off by using the checkbox in the first column and will be added/removed from the statistics chart.

To view the statistics of all correlation for selected soil parameter, click on Show Statistics button (<u>read more</u>(See 5.6.3)). If correlation of selected soil parameter in depth of borehole is required, click on Depth Correlation button (<u>read more</u>(See 5.6.4)).

#### How to copy table contents

If necessary, you can simply copy data within each table by selecting the target rows (by holding left mouse button down and selecting the rows), and then pressing CTRL+C. Thereafter, pressing CTRL+V in any other editor in Windows, pastes the data.

#### How to export the tables into Microsoft Excel

Click on the table, and then select Tables > Save As MS Excel ... menu. Choose the file name and path in the dialog and the table will be saved as an Excel file.

#### Visualization of correlated values

To better visualize the results of a specific soil property, a graph is presented on <u>statistical</u> <u>chart</u>(See 5.6.3). This graph shows scatter of the results for each soil parameter and helps user to compare those values and pick the most reasonable range for that parameter. Please notice that for those formulas which provide a range for the parameter, the corresponding value in graph is shown as a vertical bar representing the minimum and maximum recommended range. To view additional information, move the mouse over each point on the graph to get more information about the method.

#### **5.6.3 Statistical report**

To better visualize the results of a specific soil property, a graph is presented on statistical chart. This graph shows scatter of the results for each soil parameter and helps user to compare those

values and pick the most reasonable range for that parameter. Please notice that for those formulas which provide a range for the parameter, the corresponding value in graph is shown as a vertical bar representing the minimum and maximum recommended range. To view additional information, move the mouse over each point on the graph to get more information about the method.

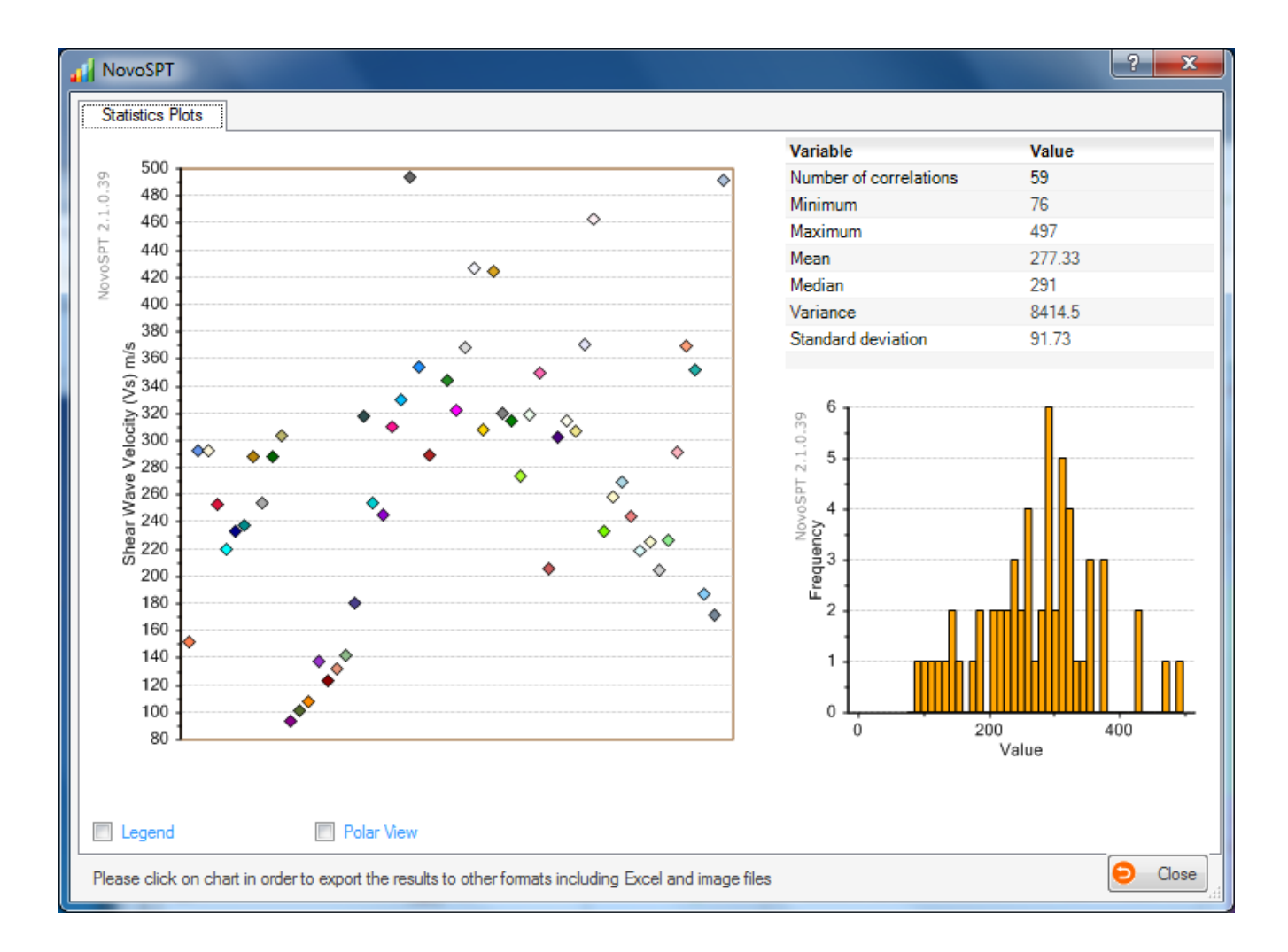

Click on each chart to open the chart in <u>Chart Presentation Tool</u>(See 5.7.4) and you can export and print the data into other formats.

#### 5.6.4 Correlation with depth

This feature is designed to plot the variation of a soil parameter in depth of a borehole based on SPT blow counts, and is accessible from SPT View > Correlation versus depth of the borehole menu. Follow these steps to obtain the correlation in depth of borehole:

- 1. Select the desired soil parameter (shear wave velocity is selected in the following screenshot)
- 2. Select the correlations from the list (two of the selected methods can be seen in the screenshot)
- 3. Click on UP Plot Selected Methods button and wait for the graph to be updated

4. If necessary, remove any or select more methods from the list and repeat step 3

| NovoSPT                                                            |                                           | ? 🗾                                                                                         |
|--------------------------------------------------------------------|-------------------------------------------|---------------------------------------------------------------------------------------------|
| Correlation with depth                                             |                                           |                                                                                             |
| Use this feature to plot correlation of a s                        | oil parameter according to selected meth  | ethods in depth of borehole; input SPT data is taken from input tab:                        |
| Select soil parameter:                                             |                                           | Pelative Density (Dr) of Sand %                                                             |
| Overburden Correction Factor (Cn)                                  |                                           | ▲ 30 40 50 60 70 80 90 100                                                                  |
| Consistency                                                        |                                           |                                                                                             |
| Young's Modulus (Es)                                               |                                           |                                                                                             |
| Relative Density (Dr) of Sand                                      |                                           |                                                                                             |
| Undrained Shear Strength (Su) of Clay,<br>Shear Waye Velocity (Ve) | /Silt                                     |                                                                                             |
| Shear Modulus (Gmax)                                               |                                           | 2                                                                                           |
| Liquefaction (CRR)<br>Becker Hammer Test (BPT)                     |                                           |                                                                                             |
| Pressure-meter Test                                                |                                           | - 3                                                                                         |
| Select correlation methods to compare:                             | Plot Selected                             | ed Methods                                                                                  |
| Source                                                             | Comments                                  |                                                                                             |
| Gibbs and Holtz, 1957                                              |                                           | 5                                                                                           |
| Meyerhof, 1957                                                     |                                           |                                                                                             |
| Voshida et al., 1988                                               | with Co=25, C1=0.12, C2=0.46              | 7                                                                                           |
| Idriss and Boulanger, 2003                                         |                                           |                                                                                             |
| Jamiolkowski, 1988 & Skempton,<br>1986                             | Fine sands                                |                                                                                             |
| Jamiolkowski, 1988 & Skempton,<br>1986                             | Coarse sands                              | Meyerhof, 1957 () Meyerhof, 1957 () 200 Yeshida et al. 1988 (with Co=25, C1=0, 12, C2=0.44) |
| Select None                                                        | All obneo IIA                             | <ul> <li>Idriss and Boulanger, 2003 ()</li> </ul>                                           |
| Please click on chart in order to export t                         | he results to other formats including Exc | ccel and image files                                                                        |

For example in the above screenshot, 4 methods are selected and plotted along depth of borehole. The red and green lines (Yoshida et al., 1988 and Meyerhof, 1957 methods) provide comparatively lowest and highest values of Dr, respectively.

<u>Note</u>: Please notice that in this example, the funnel icon on top-right corner of the page  $\mathbb{V}$  indicates the <u>soil type filter</u>(See 5.6.1) is ON. This means that only those correlations which are derived for the same soil type will be listed at each depth. Soil type at a depth is obtained from soil layers <u>input data</u>(See 5.2).

#### 5.7 Import / Export

#### 5.7.1 Import from text file

In case that there are large number of records for soil layers and/or SPT data, user may import data from Text files (\*.txt) using <sup>10</sup> button above the tables . The Text file should have the following format :

one record per line and two numbers on each line separated by comma or tab. For instance, if your SPT data is stored in a Text file, it looks like the following:

| SPTdata   | a - Notepad | ł    |      |  | - | ×               |
|-----------|-------------|------|------|--|---|-----------------|
| File Edit | Format      | View | Help |  |   |                 |
| 0.3048    | 19          |      |      |  |   |                 |
| 0.6096    | 19          |      |      |  |   |                 |
| 0.9144    | 11          |      |      |  |   |                 |
| 1.2192    | 8           |      |      |  |   |                 |
| 1.524     | 7           |      |      |  |   |                 |
| 1.8288    | 8           |      |      |  |   |                 |
| 2.1336    | 7           |      |      |  |   |                 |
| 2.4384    | 19          |      |      |  |   |                 |
| 2.7432    | 13          |      |      |  |   |                 |
| 3.048     | 35          |      |      |  |   | -               |
| •         |             |      |      |  |   | ► <sub>ai</sub> |

where, 0.3048,0.6096,0.9144,etc are depths and 19,19,11,etc are corresponding blow counts per foot (N). Text files can be easily generated using Windows **Notepad** or by exporting your data from spreadsheet applications such as Microsoft Excel into text format. For soil layers text file, each line consists of layer *thickness*, its *unit weight*, *soil type*, *D50* and *OCR* separated by comma.

<u>Note:</u> Importing from file is mostly used when you have many rows of data; if your geotechnical model is simple, just enter them in the tables, manually.

#### Importing data from gINT, LogPlot, WinLog, LogDraft files

NovoSPT also supports import from above-mentioned files. So if you have already prepared this files for your project read more about this feature <u>here(See 5.7.2)</u> to find out how to import data files directly into NovoSPT.

#### 5.7.2 SmartSync (gINT, GeoSystem, GAEA)

NovoSPT supports most of the well known log drafting programs such as gINT, LogPlot, WinLog and similar programs. To import a gINT project data into NovoSPT, simply click on Sbutton from the toolbar or select File > Import from > gINT menu.

When "Open database file" dialog appears, choose your gINT file (\*.gpj) from your hard disk. Next step is to specify where SmartSync can find data such as ground water level, borehole data, soil layering data and so on. If your gINT file structure is customized by you and does not follow the default database format, you will then need to choose the corresponding tables and fields in which specific data can be found. Select desire borehole and then press Import button. All corresponding data will be imported to SPT table in main page of NovoSPT. You can specify depth unit of your original gINT file. Data will be automatically converted to your default NovoSPT unit system.

Once you set the tables and fields name, you may select the "Remember This Settings" checkbox so that next time when you import from a gINT file, your setting will be automatically loaded.

#### Read Online Help

#### **5.7.3 Exporting Tables and Graphs**

Most of the users have already setup their spreadsheets and would rather keep their reports in the same format. To do this, they need to export the analysis results into other popular formats such as Microsoft Excel.

To export the results click on button form toolbar. A dialog similar to the following screenshot will appear. List of all tables and charts of the analysis results, will be provided on left and right panels, respectively (see below).

| Export charts and tables                                          | ? <mark>- × -</mark>                              |
|-------------------------------------------------------------------|---------------------------------------------------|
| Please specify the tables and graphs you war<br>following folder: | nt to be exported. All files will be saved in the |
| Output folder: aming\Novo Tech Software                           | Ltd\NovoSPT\2.40.2012.330\_Export\                |
| Tables                                                            | K Charts                                          |
| 1 - Soil layers table                                             | 🔽 1 - SPT graph                                   |
| 2 - SPT blows table                                               | 2 - Inferred parameter graph                      |
| 3 - Shear Wave Velocity (Vs) correlations table                   | 3 - Depth correlation graph                       |
|                                                                   |                                                   |
| Save As Excel File Print                                          | Save As Image File Print                          |

Please specify the output folder (You can change this folder by clicking on ... button). Then select the items you want to export.

#### Exporting Data Tables

Tables can be saved as Microsoft Excel or may be directly sent to the printer.

#### Exporting Graphs (Charts)

All charts may be saved with image formats such as BMP, PNG, JPG, etc or be printed.

#### 5.7.4 Graph Presentation Tool

We understand that presentation of the analysis results is very important to our users. Everywhere in Novo Tech Software programs when you click on a chart, a new dialog appears containing the chart and its associated data. In the following example, the corresponding dataset is shown on right and can be scrolled horizontally and vertically to view all data. In addition, toolbar buttons provide you with more features:

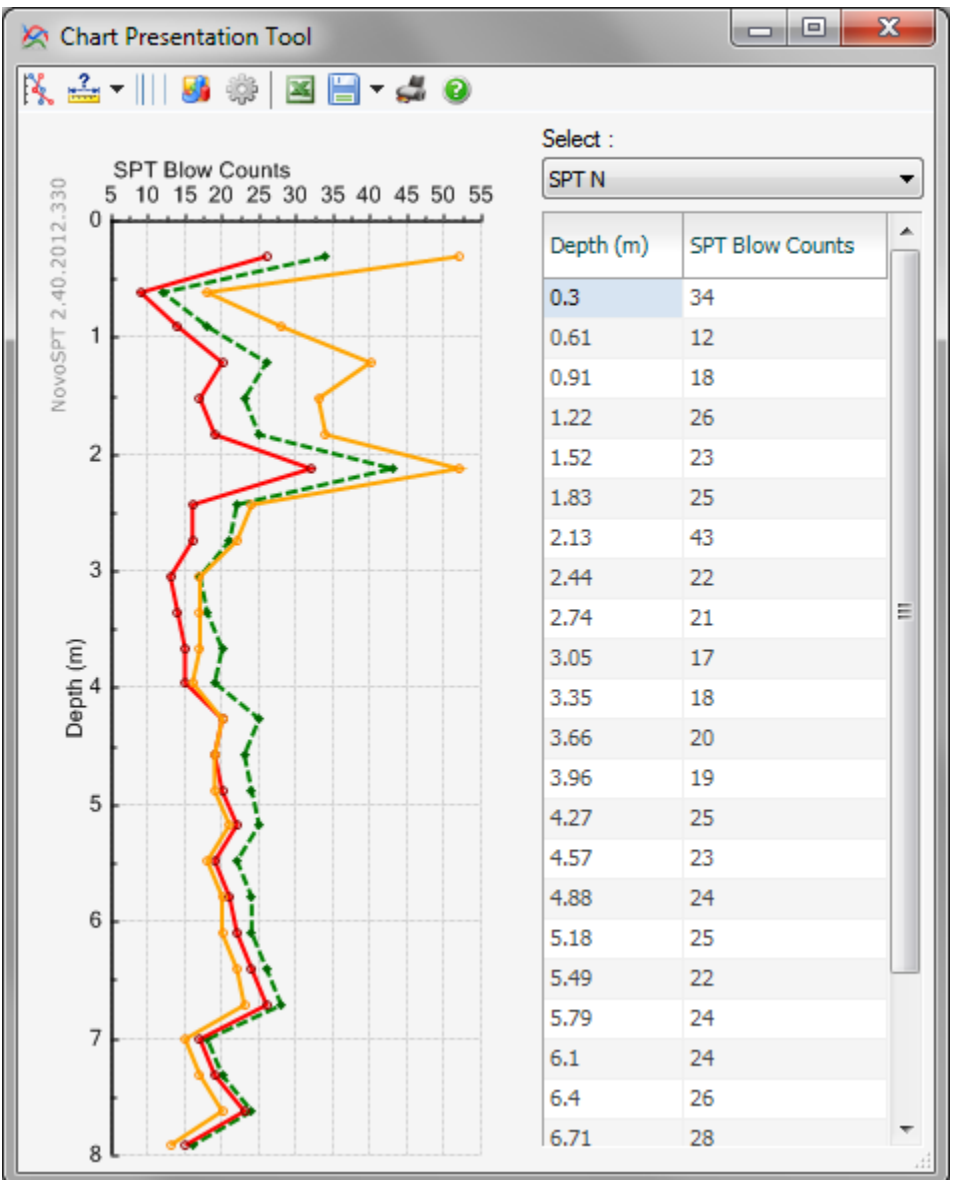

- To change line styles of the plot
- To change the scale (minimum, maximum and gridlines) of each axis. Please click on small arrow on right side of the icon to open the dropdown menu
- To toggle between normal/logarithmic scale for horizontal axis
- To change the chart type
- To open the advanced settings page for the chart
- To save the dataset table as Microsoft Excel file
- To save the chart as text and graphic format
- 🖨 🛛 To print the chart
- Opens this help page

#### How can I change the appearance of the chart such as legend, chart type, etc?

You can configure almost everything in the chart by clicking on <sup>®</sup> button from the toolbar. This will open the following dialog box:

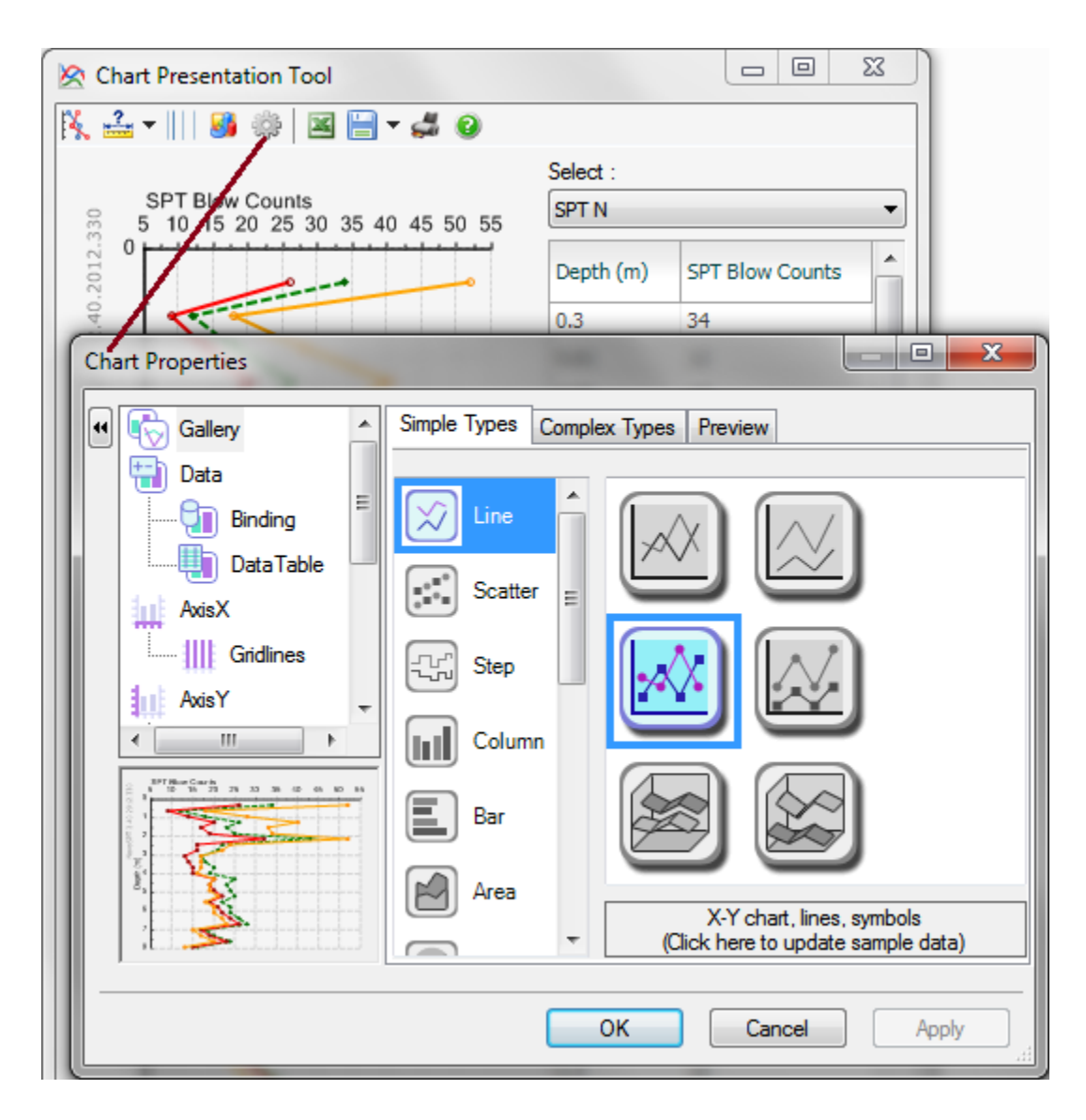

Click on the desired element from the list located on the left side of the page; more options will be shown on the right portion. Click on OK button to apply your changes.

#### 5.8 Tools

#### 5.8.1 Wildcat Penetrometer Module

If you use Wildcat Dynamic Penetrometer (produced by Triggs company in US), this module helps you process and correlate Wildcat blow counts to equivalent SPT blow counts. Please enter depth of test and corresponding Wildcat blow counts in first 2 columns of the table. The other

parameters including equivalent SPT blow counts will be calculated immediately. To transfer the correlated  $N_{60}$  obtained from Wildcat, to the NovoSPT main page click on  $\bigcirc$  Accept Data button.

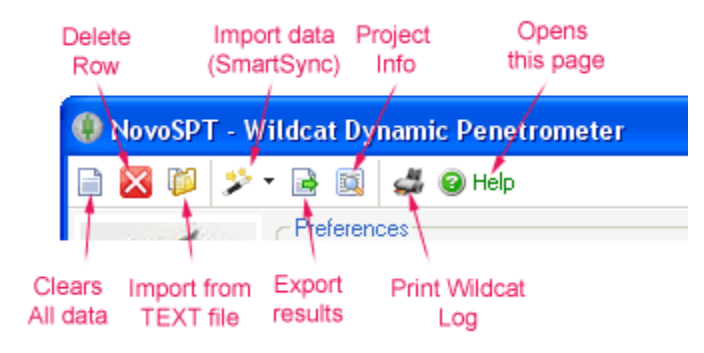

#### 5.8.2 DCP Module

| ) ∌•         | <b>1</b>     | 🕺 🕿 🥥                                          |     |                             |        |                                |                   |    |
|--------------|--------------|------------------------------------------------|-----|-----------------------------|--------|--------------------------------|-------------------|----|
| Prefer       | ences        |                                                |     |                             |        |                                | Blow Counts (N)   |    |
| Dept         | n correction | n method for SPT:                              | _   |                             |        | Log page depth (m):            | ଳ 0 5 10 15 20    | 25 |
| Gibb         | s and Holt:  | z, 1957                                        | •   |                             |        | 10 🔻                           | 2012              |    |
| Please e     | enter DCP I  | blow counts in the table:                      |     |                             |        |                                | 7 40              | -  |
| Depth<br>(m) | DCP<br>Blows | Soil Class                                     | N60 | SPT Correction<br>Factor Cn | N1(60) | Soil Consistency               |                   | -  |
| 0.5          | 5            | B- 95% compacted soil                          | 5   | 2                           | 9      | Medium / Loose                 | DZ 3              |    |
| 1            | 2            | B- 95% compacted soil                          | 3   | 2                           | 6      | Soft / Very Loose              |                   |    |
| 1.5          | 3            | B- 95% compacted soil                          | 3   | 2                           | 6      | Soft / Very Loose              |                   |    |
| 2            | 6            | C- 90% compacted soil                          | 7   | 2                           | 14     | Medium / Loose                 |                   |    |
| 2.5          | 8            | C- 90% compacted soil                          | 9   | 2                           | 18     | Stiff / Loose                  | pth (r            |    |
| 3            | 7            | A- Virgin Piedmont soil                        | 9   | 2                           | 19     | Stiff / Loose                  |                   | -  |
| 3.5          | 5            | C- 90% compacted soil                          | 7   | 2                           | 15     | Medium / Loose                 |                   | -  |
| 4            | 2            | D- 85% compacted soil<br>E- Coastal plain soil | 4   | 2                           | 7      | Soft / Very Loose              |                   | -  |
| 4.5          | 9            | F- Piedmont alluvium                           | 10  | 2                           | 19     | Stiff / Loose                  |                   | -  |
| 5            | 11           | F- Piedmont alluvium                           | 11  | 2                           | 22     | Stiff / Medium Dense (Compact) |                   | 1  |
| 5.5          | 12           | A- Virgin Piedmont soil                        | 9   | 2                           | 18     | Stiff / Loose                  |                   |    |
| 6            | 8            | A- Virgin Piedmont soil                        | 7   | 1.95                        | 13     | Medium / Loose                 | 15                |    |
| 6.5          | 5            | A- Virgin Piedmont soil                        | 5   | 1.85                        | 10     | Medium / Loose                 | DCP Blows N       |    |
| 7            | 3            | D- 85% compacted soil                          | 4   | 1.77                        | 7      | Medium / Loose                 | Eq. SPT Blows N60 |    |
|              |              | D. 0.002 1. 1. 1.                              |     |                             | 10     | Medium / Loose                 | -                 |    |

If you use DCP (produced by Durham Geo Slope company in US), this module helps you process and correlate DCP blow counts to equivalent SPT blow counts. Please enter depth of test and corresponding DCP blow counts and soil class (A to F) in first 3 columns of the table. The other parameters including equivalent  $N_{60}$  and  $N_{1(60)}$  will be calculated immediately. To transfer the correlated  $N_{60}$  obtained from DCP, to the NovoSPT main page click on  $\square$  Accept Data button. The following chart presents the correlations between DCP blows per increment and standard SPT blow counts for different soil types.

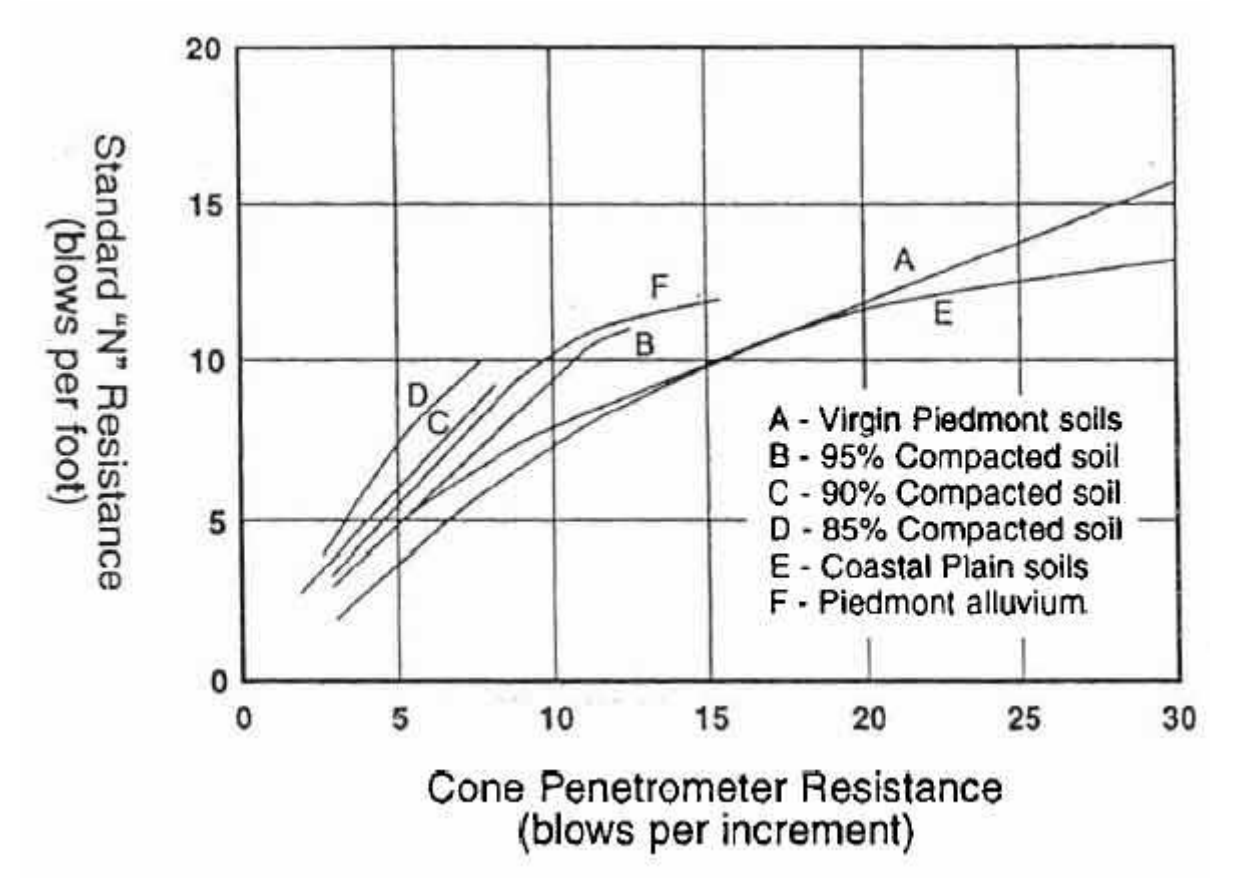

For the complete reference please read this paper:

# ASTM Special Technical Publication #399: Dynamic Cone for Shallow In-Situ Penetration Testing

by: George F. Sowers and Charles S. Hodges Download link for user manual (Durham)

#### 5.8.3 Bearing Capacity

#### 5.8.3.1 Bearing Capacity Module

For a discussion on bearing capacity methods used in NovoSPT <u>please read this article</u>(See 5.8.3.2).

### *5.8.3.2 Theory* Meyerhof, 1976 (based on 25mm settlement)

The allowable bearing capacity based on the SPT test according to Meyerhof is:

 $qa=N_{60}$ .Kd/F1 B $\leq$ F4  $qa=N_{60}$ .Kd.(B+F3)/(B.F2) B>F4 and F1 to F4 are defined as below for SI unit

where  $Kd=1+D/(3B)\leq 1.33$  and F1 to F4 are defined as below for SI units:

F1=0.05 , F2=0.08 , F3=0.30 , F4=1.20

and  $N_{60}$  is the average SPT blow counts from 0.5B above to 2B below the foundation level.

#### Parry, 1977 (based on 25mm settlement)

The allowable bearing capacity according to Parry for cohesionless soil is:

 $qa = 30N_{60}$ 

Df≤B

Where  $N_{\rm 60}$  is the average SPT blow counts below 0.75B underneath the footing.

#### Burland and Burbidge, 1985 (based on 25 mm settlement)

They collected more than 200 records of structures founded on sands and gravels. They started with the premise that the settlement could be represented by an equation of the form:

$$qa=2540.N_{60}^{1.4}/(10^{T}.B^{0.75})$$

where N60 is the average SPT blow counts to a depth of  $B^{0.75}$  below footing and T~2.23

#### Peck, 1974

The following formula is used in NovoSPT for this method:

 $qa=10.6N_{1(60)}$ 

#### General Terzaghi Formula

The following Terzaghi equation is used for indirect estimation of bearing capacity of shallow footing on cohesionless soil:

$$q_{ult} = (\overline{q}N_q) + (0.5\gamma BN_\gamma)$$

where:

q = is the overburden stress at foundation level (Df).

$$N_{q} = e^{\lfloor \pi \cdot \tan(\phi) \rfloor} \left[ \tan(\pi/4 + \phi/2) \right]^{2} \qquad \text{Bowles 1996}$$

 $N_{\gamma} = 1.5(N_{q}-1).tan(\phi)$ 

#### Brinch & Hansen 1970

 $\phi$  = friction angle correlated from the equation proposed by Hatanaka and Uchida, 1996 based on SPT at foundation level

#### **5.8.4 Preferences**

#### Valid Ranges

The main aim for this tab is to control the valid ranges of output values, since some correlations produce invalid values like sand relative density more than 100 percent or friction angle more than 45 degrees. As it is shown on right, if the checkbox for "0 < Phi < 45" -for instance- is removed, no checking will be carried out on calculated  $\Phi$  value. We highly recommend to keep all options selected.

#### Options

This tab is used to specify the relative density calculation method used in Duncan (2004) formulae.

#### User Interface

Use this tab to choose the input / output units system as well as user interface language.

By selecting  $\square$  Show help button on top-right corner of all forms, a question mark <u>(?) button</u>(See 5.5) will appear on top-right corner of forms, by clicking on it, help page for that page will pops

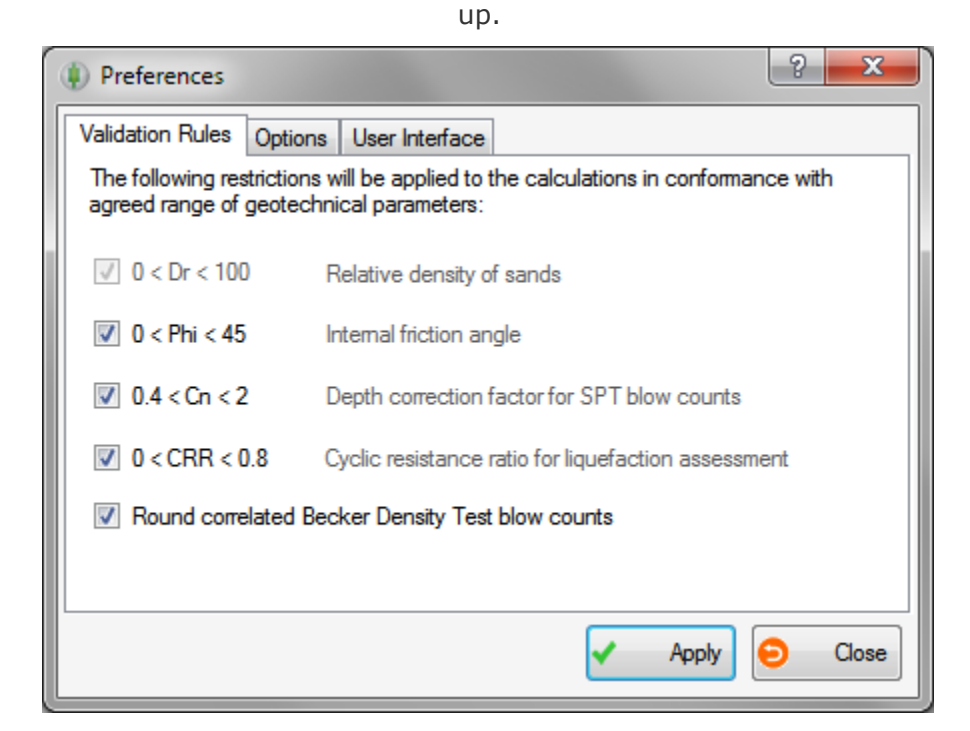

#### 5.8.5 Reporting

To prepare the reports after completing the calculations, simply click on File > Report menu. This will bring up the report manager page, where you can choose the tables and graphs which should be included in the report:

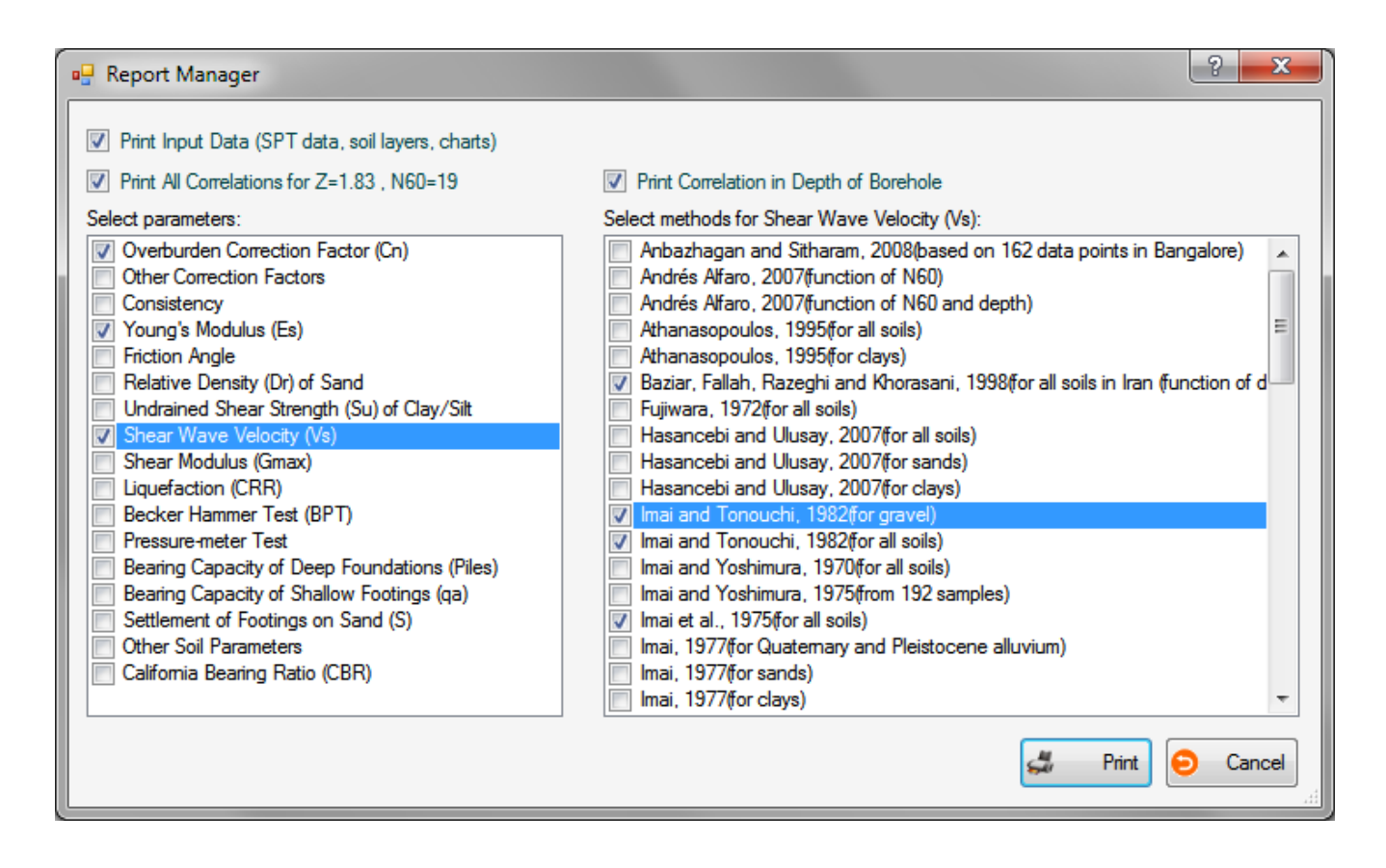

By pressing Service Print button All selected tables and graphs will be summarized in the report. The print preview page will appear and allows user to change the page setup, send the print and zoom on the report. Toolbar buttons are described in the screenshot below:

Previouse Next page Zoom Page setup Print Close page page (1) NovoSPT - Report ్ 🚅 Θ . rb-Q • Zoom 50% ¥ 50% 100% Zoom 100% ÷ ÷ 200% Zoom 200% Q Ctrl+Z Zoom out Press Ctrl key+Z key to zoom out Q Alt+Z Zoom in Press Alt key+Z key to zoom in Show 1 page on screen 🕨 1 page Show 2 pages on screen 2 pages -Show 4 pages on screen 4 pages

# 6. Online

# 6.1 Novo Tech Software website

http://www.novotechsoftware.com

# 6.2 Our other programs

http://www.novotechsoftware.com/products/

# **6.3 Updates** http://www.novotechsoftware.com/updatelogs/novoSPT.txt

6.4 Contact us

http://www.novotechsoftware.com/contact-us/